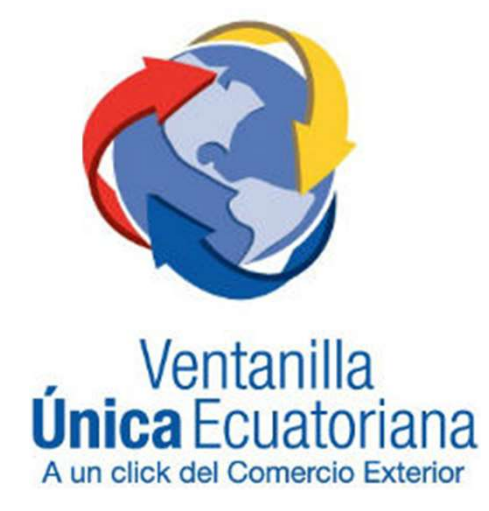

## **Endoso de Documentos Aprobados en VUE** -*Guía* Rápida-

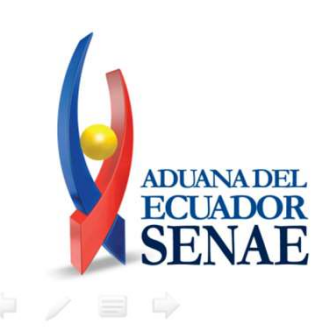

## Acceso a VUE y pantalla

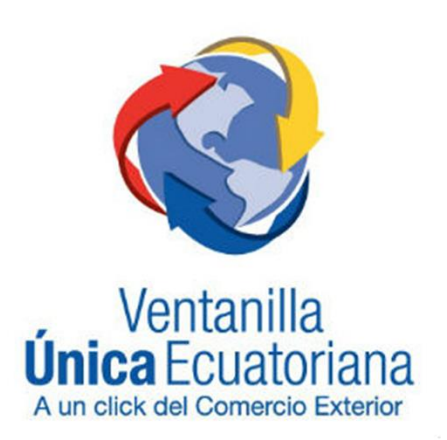

## Acceso a la VUE

Servicios de uso frecue 100 rámites Operativos Acceso a VUE desde ECUAPASS 1.3 Integración de estados del trámite. el portal principal de 1.6 e-Documentos Codigo de OCEs 01905355 2.14.1 Estado de Transmisión de e-Docs. **ID. USUARIO** NIACOKA Ecuapass. de Control Posterior 1.1.1 Documentos Electrónicos DIANA ESTEFANIA COK NOMBRE CERRAR SESION Aviso mas o A e-Docs. de uso frecuente Quick Servicios informativos BOLETINES GENERALES Buzon Electronico PRUEBA 2.4.1 Puntos de vista de RUC CERTIFICADOS DIGITALES SENAE 2.6 Catálogos 3.1 Guia de uso • 2.7 Consulta de Verificacion de Cert. Origen > 3.2.3 Modificar información del uso 3.4 Preguntas frecuentes 3.11.1 Mi página Resultado de solicitud del uso 😂 Soporte al Cliente Ventanilla Única 3.8 Servicios OCES 3.6 Repositorio de archivos Documentos de Soporte > 3.7 Repositorio de Archivos Multimedia Certificados de Origen y DJO Estado de procesamiento Pago-e ADCANADEL ECCUADOR 1800-ADUANA SENAE Consultar validez de Certificado Impreso Consultar información de Certificado Digital Consultar

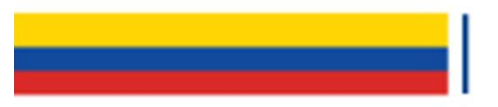

### Acceso a la VUE

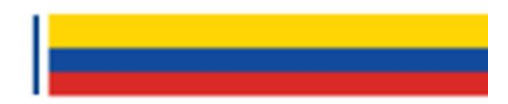

ADUANA DEL ECUADOR

| ECUAPASS                                          |                                     | OCE 01905355      | 5   Buzon Electronico   SENAE   VUE   Guía del u<br>DIANA ESTEFANIA COKA RICATRIE Cerrar sesió |
|---------------------------------------------------|-------------------------------------|-------------------|------------------------------------------------------------------------------------------------|
| Trámites Operativos                               | Servicios Informativos              | Soporte al Client | e 🔶                                                                                            |
| Menu<br>izquierdo Trámites Operativos > 1.1.1 Doc | umentos Electrónicos                |                   | Mi menu 🚺 🕗 🖨 🖨                                                                                |
| Elaboración de e-Doc. Operativo                   | )                                   |                   |                                                                                                |
| Despacho Aduanero Cargas Dev                      | olucion Condicionada Control Poste  | rior              |                                                                                                |
| Importacion                                       |                                     |                   |                                                                                                |
| Declaración de Importación                        |                                     | Seleccionar       | u lus puode                                                                                    |
| Sustitutivo de detalle del Documento de           | e Importación                       | Seleccionar       | A este link se puede                                                                           |
| Declaración de Simplificada (Importació           | ón)                                 | Seleccionar       | acceder desde                                                                                  |
| Exportacion                                       |                                     |                   | cualquier opcion de                                                                            |
| Declaración de Exportación                        |                                     | Seleccionar       | Ecuapass, por ejempio,                                                                         |
| Corrección, Sustitutiva o Rechazo de la           | Declaración Aduanera de Exportación | Seleccionar       | desde "Elaboración E-                                                                          |
| Declaracion de Simplificada (Exportacio           | on)                                 | Seleccionar       | Doc Operativo".                                                                                |
| Notificación                                      |                                     | Seleccionar       |                                                                                                |
| Solicitud de Autorización de Salida               |                                     | Seleccionar       |                                                                                                |
| Registro de inventario                            |                                     |                   |                                                                                                |
|                                                   |                                     |                   |                                                                                                |

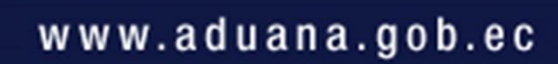

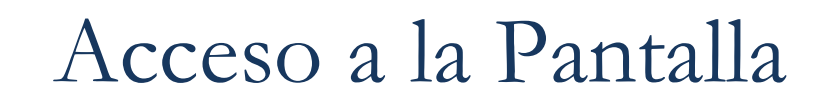

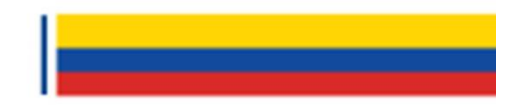

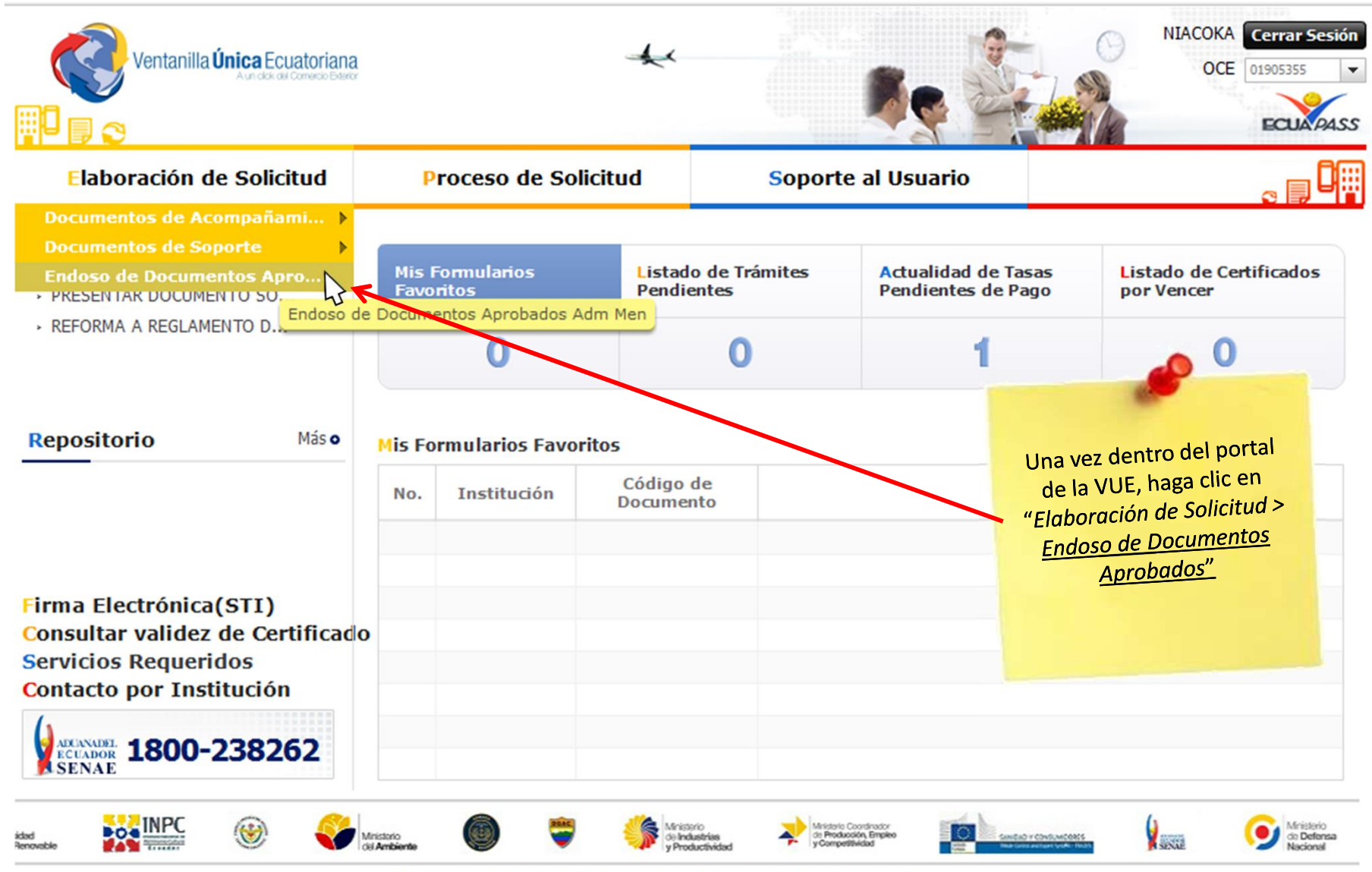

Copyright(c) Servicio Nacional de Aduana del Ecuador. Todos los Derechos Reservados.

#### Pantalla de Endoso

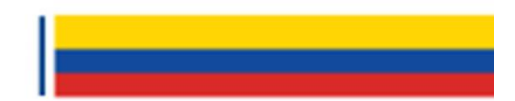

#### Endoso de Documentos de Soporte o Acompañamiento

| * Núme<br>Endos | ero de Identificación del<br>sante | 0992320435001         |                       |    |                                   |             |                                  |     |
|-----------------|------------------------------------|-----------------------|-----------------------|----|-----------------------------------|-------------|----------------------------------|-----|
| Códig           | jo de OCEs                         | Todo                  |                       | •  | Estado de Procesamiento           | Todo        |                                  | -   |
| Categ           | goría de Trabajo                   | Todo                  |                       | •  |                                   |             |                                  |     |
| Instit          | ución                              | Todo                  |                       |    |                                   |             |                                  | -   |
| Docur           | mento                              | Todo                  |                       |    |                                   |             |                                  | -   |
| Núme            | ero de Solicitud                   |                       |                       |    | Número Otorgado de<br>Certificado |             |                                  |     |
| Fecha           | a de Solicitud                     | Mes 💌 24/02/2017      | 24/03/2017            |    |                                   |             |                                  |     |
| Búsq            | ueda en Resultados                 | Número de Solicitud 👻 |                       |    |                                   |             | Consulta                         | n,o |
| Resultad        | do : 0                             |                       |                       |    |                                   |             |                                  | -   |
| No.             | Número de Solicitud                | Estado de Procesami   | ento Fecha<br>Solicit | de | Categoría de Trabajo              | Institución | Número de emisión de certificado | Do  |
|                 |                                    |                       |                       |    |                                   |             |                                  |     |
| 4               |                                    |                       |                       |    |                                   |             |                                  | Þ   |
| Inform          | mación de Documento                |                       |                       |    |                                   |             |                                  |     |
| Nomb            | ore del Documento                  |                       |                       |    |                                   |             |                                  |     |
| Fecha           | a de Emisión                       |                       | 24/03/2017            |    | Fecha de Vencimiento              |             | 24/03/2017                       |     |

| No.   | Número de Solicitud | Ruc del Endosatario | Vigencia                                                                                                    |
|-------|---------------------|---------------------|----------------------------------------------------------------------------------------------------|
|       |                     |                     |                                                                                                    |
|       |                     |                     |                                                                                                    |
|       |                     |                     |                                                                                                    |
|       |                     |                     |                                                                                                    |
|       |                     |                     | 0~                                                                                                    |
| * Ruc | del Endosatario     |                     | Image: Second state     Image: Second state       Image: Second state     Image: Second state       Imag |
|       |                     |                     | Agregar Modificar Eliminar                                                                                                    |

Registro

# Endosando un documento

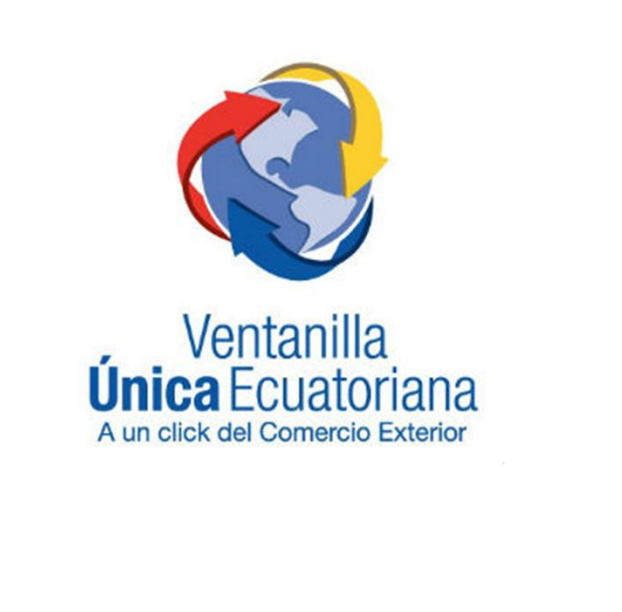

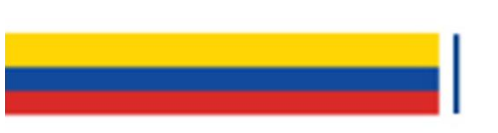

#### Consideraciones

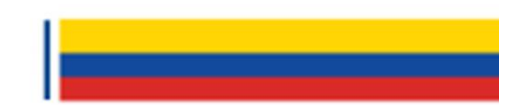

• El endoso debe realizarlo el **titular del documento**, cualquier tipo de usuario del RUC que obtuvo la aprobación del documento.

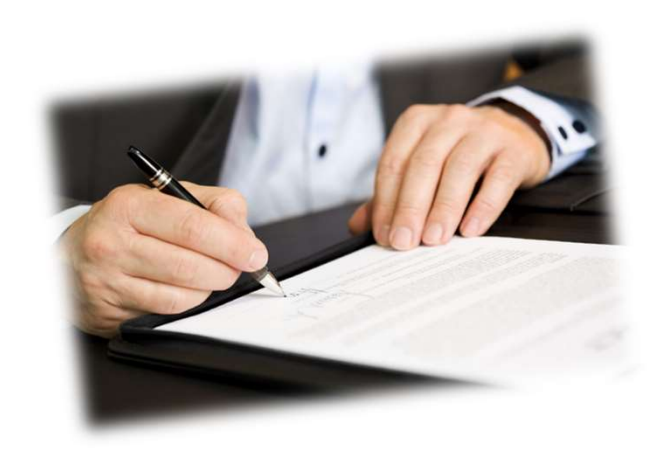

Por lo pronto, solamente se pueden endosar Documentos aprobados por ARCSA o INEN

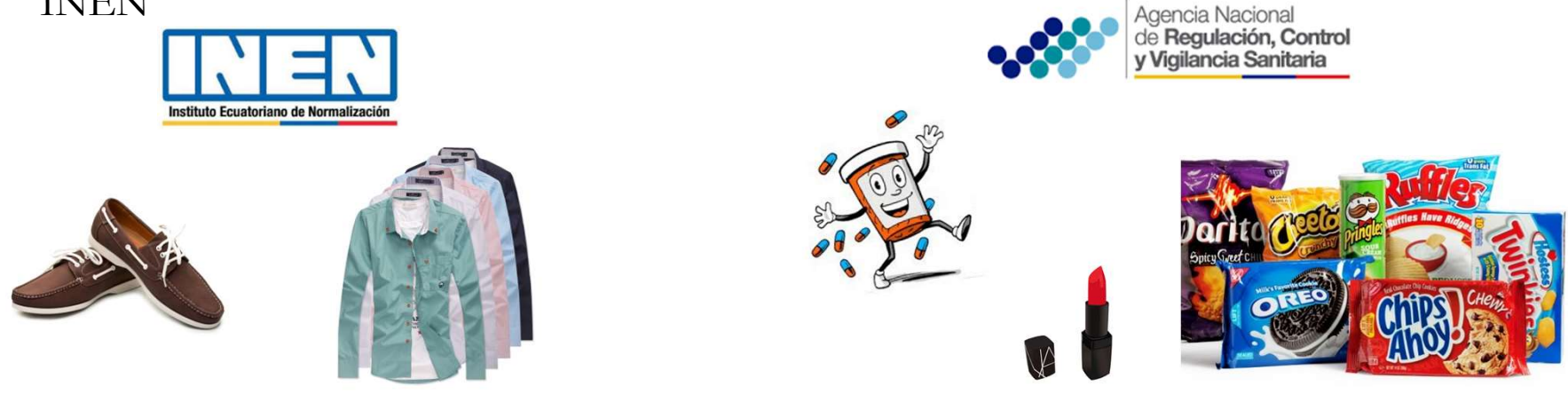

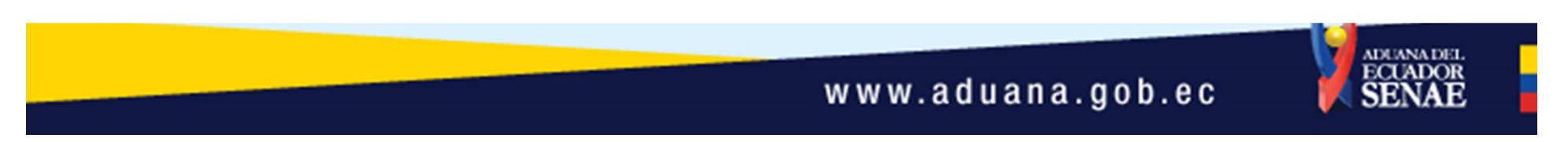

### Consideraciones

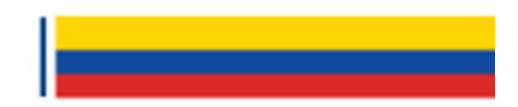

 Solo se pueden endosar aquellos documentos que se encuentran en estado "<u>AUCP enviado a la</u> <u>Aduana</u>".

| Número de Solicitud                          | Estado de Procesamient                     |
|----------------------------------------------|--------------------------------------------|
| 16006275201700000071P                        | AUCP ENVIADO A LA ADUAN                    |
|                                              |                                            |
| Número de Solicitud                          | Estado de Procesamiento                    |
| Número de Solicitud<br>01905355201700000384P | Estado de Procesamiento<br>Pago Autorizado |

• No se pueden hacer endosos de documentos caducados.

| Inform  | mación de Documen | ito               |                             |                                        |                    |                |
|---------|-------------------|-------------------|-----------------------------|----------------------------------------|--------------------|----------------|
| Nomb    | bre del Documento | SOLICITUD DE INSC | RIPCION DE REGISTRO SANITAR | NO DE DISPOSITIVOS MEDICOS EXTRANJEROS |                    | т С 1          |
| Fecha   | a de Emisión      |                   | 03/01/2018                  | Fecha de Vencimiento                   | 03/01/2023         | • La fecha     |
| No.     | Número d          | e Solicitud       | Ruc del Endosatario         | Vigencia                               | 1                  | del endo       |
|         |                   |                   |                             |                                        |                    | <u>exceder</u> |
|         |                   |                   |                             |                                        |                    | <u>fin de</u>  |
|         |                   |                   |                             |                                        |                    | documen        |
|         |                   | 1                 |                             |                                        |                    |                |
| * Ruc d | del Endosatario   | 0910301092001     | 1                           | Secha fin de vigencia                  | 04/01/2023         |                |
|         |                   |                   |                             | Agregar                                | Modificar Eliminar |                |

La fecha de vigencia del endoso <u>no puede</u> <u>exceder la fecha de</u> <u>fin de vigencia</u> del documento.

• El fin de la vigencia del endoso siempre deberá ser mayor a la fecha actual.

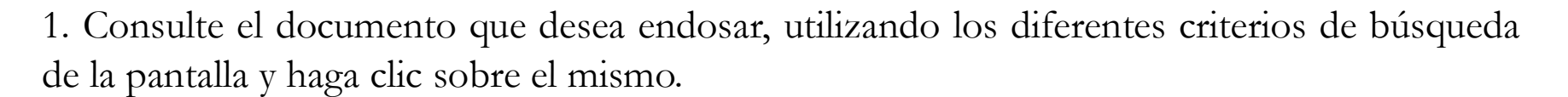

#### Endoso de Documentos de Soporte o Acompañamiento

| * Núm<br>Endo | ero de Identificación del<br>osante | 0992320435001            |                       |                                   |             |                                  |
|---------------|-------------------------------------|--------------------------|-----------------------|-----------------------------------|-------------|----------------------------------|
| Códi          | go de OCEs                          | Todo                     | -                     | Estado de Procesamiento           | Todo        | -                                |
| Cate          | goría de Trabajo                    | Todo                     | -                     |                                   |             |                                  |
| Insti         | tución                              | Todo                     |                       |                                   |             | -                                |
| Docu          | imento                              | Todo                     |                       |                                   |             | -                                |
| Núm           | ero de Solicitud                    |                          |                       | Número Otorgado de<br>Certificado |             |                                  |
| Fech          | a de Solicitud                      | Mes 🔻 24/02/2017 🗰 24    | 4/03/2017             |                                   |             |                                  |
| Búso          | ueda en Resultados                  |                          |                       | ♀ Consultar,♀                     |             |                                  |
| Resulta       | do : 18                             |                          |                       |                                   |             | ~                                |
| No.           | Número de Solicitud                 | Estado de Procesamiento  | Fecha de<br>Solicitud | Categoría de Trabajo              | Institución | Número de emisión de certificado |
| 1             | 16006275201700000071P               | AUCP ENVIADO A LA ADUANA | 09/Mar/2017           | Documento de Acompañamier         | ARCSA       | COCJX11Z3T13410 1                |
| 2             | 16006275201720000071P               | AUCP ENVIADO A LA ADUANA | 09/Mar/2017           | Documento de Acompañamier         | ARCSA       | COCJX11Z3T13410 1                |
| 3             | 16006275201710000071P               | AUCP ENVIADO A LA ADUANA | 09/Mar/2017           | Documento de Acompañamier         | ARCSA       | COCJX11Z3T13410 1                |
| 4             | 16006275201720000070P               | AUCP ENVIADO A LA ADUANA | 09/Mar/2017           | Documento de Acompañamier         | ARCSA       | RJEDM23D6X10195 1                |
| 5             | 16006275201710000070P               | AUCP ENVIADO A LA ADUANA | 09/Mar/2017           | Documento de Acompañamier         | ARCSA       | RJEDM23D6X10195 1                |
| •             |                                     |                          |                       |                                   |             | Þ                                |

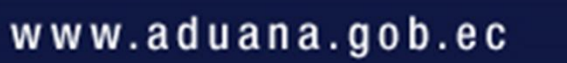

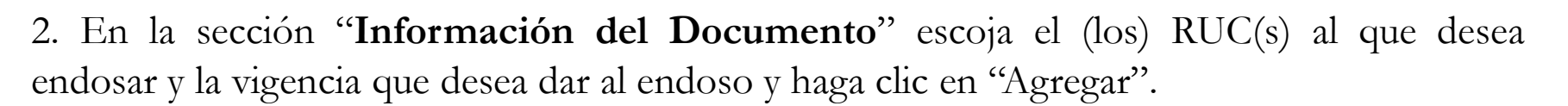

| Nombre del Documento SC<br>Fecha de Emisión<br>No. Número de Sc |               | DN DE REGISTRO SANITARIO DE DISP<br>03/01/2018 Fecha de V | POSITIVOS MEDICOS EXTRANJEROS                                                                      | 03/01/2023 |
|-----------------------------------------------------------------|---------------|-----------------------------------------------------------|----------------------------------------------------------------------------------------------------|------------|
| Fecha de Emisión No. Número de So                               | plicitud      | 03/01/2018 Fecha de V                                     | /encimiento                                                                                        | 03/01/2023 |
| No. Número de So                                                | olicitud      |                                                           | - 12                                                                                               | 1          |
| 1 16006275201700                                                | 0000071P      | Ruc del Endosatario<br>0990551405001                      | Recuerde que la<br>vigencia del<br>endoso no puede<br>exceder la<br>vigencia de la<br>Autorización |            |
| Ruc del Endosatario                                             | 0910301092001 |                                                           | • Fecha fin de vigencia                                                                            | 01/01/2023 |

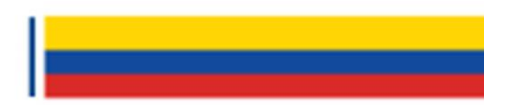

3. En caso de ya existir endosos realizados, puede modificar la fecha de vigencia del mismo seleccionando este documento y haciendo clic en "Modificar"

| No.   | Número de Solicit                 | ud Estado     | de Procesamiento   | Fecha de<br>Solicitud | Categoría de Trabajo       | Institución       | Número de emisión de<br>certificado | <b>A</b> |  |  |
|-------|-----------------------------------|---------------|--------------------|-----------------------|----------------------------|-------------------|-------------------------------------|----------|--|--|
| 1     | 16006275201710000                 | 071P AUCP ENV | IADO A LA ADUANA   | 09/Mar/2017           | Documento de Acompañamier  | ARCSA             | COCJX11Z3T13410                     | 1        |  |  |
| 2     | 16006275201700000                 | 071P AUCP ENV | IADO A LA ADUANA   | 09/Mar/2017           | Documento de Acompañamier  | ARCSA             | COCJX11Z3T13410                     | 1        |  |  |
| 3     | 16006275201720000                 | 071P AUCP ENV | IADO A LA ADUANA   | 09/Mar/2017           | Documento de Acompañamier  | ARCSA             | COCJX11Z3T13410                     | 1        |  |  |
| 4     | 16006275201710000                 | 070P AUCP ENV | IADO A LA ADUANA   | 09/Mar/2017           | Documento de Acompañamier  | ARCSA             | RJEDM23D6X10195                     | 1        |  |  |
| 5     | 16006275201700000                 | 070P AUCP ENV | IADO A LA ADUANA   | 09/Mar/2017           | Documento de Acompañamier  | ARCSA             | RJEDM23D6X10195                     | 1        |  |  |
|       |                                   |               |                    |                       |                            |                   |                                     | •        |  |  |
| nform | nación de Documen                 | to            |                    |                       |                            |                   |                                     |          |  |  |
| Nomb  | ore del Documento                 | SOLICITUD DE  | INSCRIPCION DE REG | ISTRO SANITARI        | IO DE DISPOSITIVOS MEDICOS | EXTRANJEROS       |                                     |          |  |  |
| Fecha | a de Emisión                      |               | 03/                | /01/2018              | Fecha de Vencimiento       |                   | 03/01/2023                          |          |  |  |
| No.   | Número de Solicitud Ruc del Endos |               |                    | Endosatario           | io Vigencia                |                   |                                     |          |  |  |
| 1     | 16006275201                       | 710000071P    | 0990               | 551405001             | 05001 03/01/2023           |                   |                                     |          |  |  |
|       |                                   |               |                    |                       |                            |                   |                                     |          |  |  |
|       |                                   |               |                    |                       |                            |                   |                                     |          |  |  |
|       |                                   |               |                    |                       |                            |                   |                                     |          |  |  |
|       |                                   |               |                    |                       |                            |                   |                                     |          |  |  |
|       |                                   |               |                    |                       |                            |                   |                                     |          |  |  |
|       |                                   |               |                    |                       |                            |                   | \$                                  | -        |  |  |
| Ruc d | lel Endosatario                   | 09905514      | 05001              |                       | 🔍 * Fi                     | echa fin de viger | ncia 15/03/2017                     |          |  |  |
|       |                                   |               |                    |                       |                            | Agreg             | ar Modificar Elimin                 | nar      |  |  |
|       |                                   |               |                    |                       |                            |                   | Bosic                               | hro      |  |  |
|       |                                   |               |                    |                       |                            |                   | Regis                               | uo       |  |  |

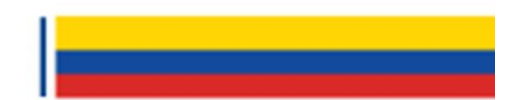

4. Si las fechas estan acorde a lo establecido, la modificación será realizada.

| esultar | do : 18               |                                                                                                    |               |                                          |                                                   |                 |                                     | ~        |
|---------|-----------------------|----------------------------------------------------------------------------------------------------|---------------|------------------------------------------|---------------------------------------------------|-----------------|-------------------------------------|----------|
| No.     | Número de Solicitud   | Estado de Pro                                                                                                    | cesamiento    | Fecha de<br>Solicitud                    | Categoría de Trabajo                              | Institución     | Número de emisión de<br>certificado | <u>A</u> |
| 1       | 16006275201710000071P | AUCP ENVIADO                                                                                                    | LA ADUANA     | 09/Mar/2017                              | Documento de Acompañamier                         | ARCSA           | COCJX11Z3T13410                     | 1        |
| 2       | 16006275201700000071P | AUCP ENVIADO                                                                                                    | LA ADUANA     | 09/Mar/2017                              | Documento de Acompañamier                         | ARCSA           | COCJX11Z3T13410                     | 1        |
| 3       | 16006275201720000071P | AUCP ENVIADO                                                                                                    | LA ADUANA     | 09/Mar/2017                              | Documento de Acompañamier                         | ARCSA           | COCJX11Z3T13410                     | 1        |
| 4       | 16006275201710000070P | AUCP ENVIADO /                                                                                                    | LA ADUANA     | 09/Mar/2017                              | Documento de Acompañamier                         | ARCSA           | RJEDM23D6X10195                     | 1        |
| 5       | 16006275201700000070P | AUCP ENVIADO /                                                                                                    | LA ADUANA     | 09/Mar/2017                              | Documento de Acompañamier                         | ARCSA           | RJEDM23D6X10195                     | 2 4      |
| 4       |                       |                                                                                                    |               |                                          |                                                   |                 |                                     | Þ.       |
| Nomb    | a de Emisión          | CITUD DE INSCRI                                                                                                    | PCION DE REGI | STRO SANITARI<br>01/2018                 | O DE DISPOSITIVOS MEDICOS<br>Fecha de Vencimiento | EXTRANJEROS     | 03/01/2023                          |          |
| No.     | Número de Soli        | citud                                                                                                    | Ruc del       | Endosatario                              |                                                   | Vigencia        | 3                                   |          |
| 1       | 160062752017100       | 00071P                                                                                                    | 0990          | 551405001                                |                                                   | 28/03/20        | 17                                  |          |
|         |                       |                                                                                                    | Modif         | ormación<br>ficado correctame<br>Aceptar | ente                                              |                 | 0                                   |          |
| - Ruc i |                       | 0990551405001                                                                                                    |               |                                          |                                                   | echa fin marine | 28/03/2017                          |          |
| - HUC C |                       | 0790331403001                                                                                                    |               |                                          |                                                   | scha im de la   | 2010312017                          |          |
|         |                       |                                                                                                    |               |                                          |                                                   | Agreg           | ar Modificar Elimit                 | sar      |
|         |                       |                                                                                                    |               |                                          |                                                   |                 | 43 Regist                           | tro      |
|         |                       |                                                                                                    |               |                                          |                                                   |                 |                                     |          |
|         |                       |                                                                                                    |               |                                          |                                                   |                 |                                     | DUANAT   |
|         |                       | and the second second se |               |                                          | www.aduan                                         | anah            | 00 V B                              | CUAD     |
|         |                       |                                                                                                    |               |                                          | www.auuan                                         | a.you.          | ec 🗖 🖉                              |          |

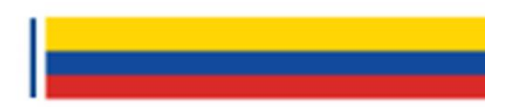

5. Una vez agregados/modificados todos los RUCS endosatarios, haga clic en el botón "Registrar" para culminar satisfactoriamente el registro.

| nforma   | ción de Documei | nto               |                                 |                                               |                  |
|----------|-----------------|-------------------|---------------------------------|-----------------------------------------------|------------------|
| Nombre   | del Documento   | SOLICITUD DE INSC | RIPCION DE REGISTRO SANITARIO D | E DISPOSITIVOS MEDICOS EXTRANJEROS            |                  |
| Fecha de | e Emisión       |                   | 03/01/2018 Eec                  | na de Vencimiento                             | 03/01/2023       |
| No.      | Número d        | e Solicitud       | Ruc del Endosatario             | Vigencia                                      |                  |
| 1        | 1600627520      | 170000071P        | 0990551405001                   | 31/03/2021                                    |                  |
| 2        | 1600627520      | 170000071P        | 0910301092001                   | 01/01/2023                                    |                  |
| 3        | 1600627520      | 170000071P        | 1701784900001                   | 01/01/2023                                    |                  |
|          |                 |                   |                                 |                                               |                  |
|          |                 |                   |                                 |                                               | <b>?</b>         |
| Ruc del  | Endosatario     | 1701784900001     |                                 | 🔍 * Fecha fin de vigencia                     | 01/01/2023       |
|          |                 |                   |                                 | Agregar Mod                                   | lificar Eliminar |
|          |                 |                   |                                 |                                               | Registro         |
|          |                 |                   |                                 |                                               |                  |
|          |                 |                   |                                 |                                               | -                |
|          |                 |                   |                                 |                                               |                  |
|          |                 |                   |                                 |                                               |                  |
|          |                 |                   |                                 |                                               | 1.               |
|          |                 |                   |                                 |                                               |                  |
|          |                 |                   |                                 |                                               | ADUANA           |
|          |                 |                   | W                               | ww.aduana.gob_ec                              | ECUAD<br>SENA    |
|          |                 |                   | ų.                              | in minuta a a a a a a a a a a a a a a a a a a |                  |

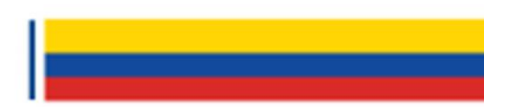

Finalmente, se mostrará el mensaje de confirmación del registro de los acciones realizadas en el grid de endoso:

| Informaci | ón de Documento                 |                                                        |            |
|-----------|---------------------------------|--------------------------------------------------------|------------|
| Nombre d  | el Documento SOLICITUD DE INSCR | IPCION DE REGISTRO SANITARIO DE DISPOSITIVOS MEDICOS E | XTRANJEROS |
| Fecha de  | Emisión                         | 03/01/2018 Fecha de Vencimiento                        | 03/01/2023 |
|           |                                 | 👘 Información                                          |            |
| No.       | Número de Solicitud             | Registro exitoso.                                      | Vigencia   |
|           |                                 | Aceptar                                                |            |
|           |                                 |                                                        |            |

|          | 8   |
|----------|-----|
| Registro |     |
|          | R R |
|          |     |

Cabe recalcar que de no hacer clic en el botón "Registrar", los endosos realizados o modificados no se guardarán en el sistema, teniendo que reproducir nuevamente los pasos mencionados en caso de cambiar de selección de documento.

www.aduana.gob.ec

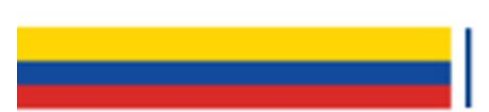

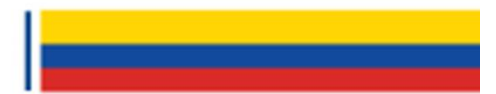

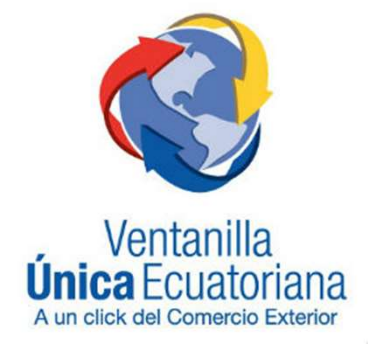

#### Boletin de referencia:

• 140-2017

Para mayor información, dirigirse a mesadeservicios@aduana.gob.ec

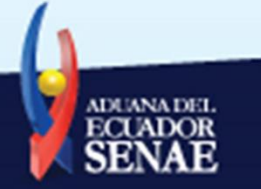

www.aduana.gob.ec